# **Conciliação Extrato Bancário**

Essa ferramenta possibilida a Conciliação de Extrato Bancário via arquivos bancários (solicitados ou baixados do banco).

## Acesso as Funcionalidades

Para ter acesso a todas as funcionalidades da Conciliação do Extrato Bancário basta acessar a interface que se encontra em (Gerenciamento  $\rightarrow$  Financeiro  $\rightarrow$  Tesouraria  $\rightarrow$  Conciliação de Extrato Bancário).

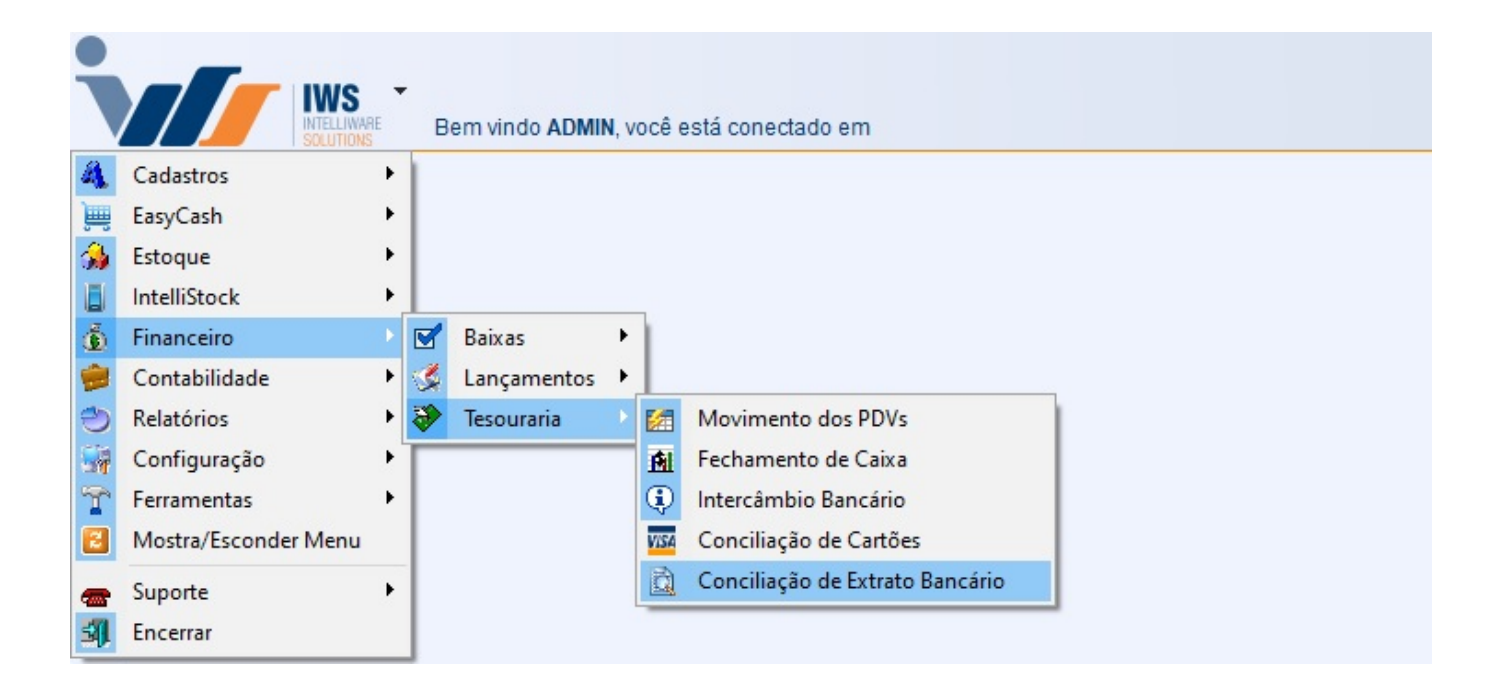

## **Cadastrando Layout do Extrato**

No sistema já vem cadastrado previamente 2 layouts:

- FEBRABAN (Padrão da Federação Brasileira de Bancos)
- OFX (Padrão Internacional Open Financial Exchange)

Se desejar realizar um cadastro para um novo layout, basta clicar no botão "Novo" (Gerenciamento → Financeiro → Tesouraria → Conciliação de Extrato Bancário, com as abas Layout do Extrato, Layout Retorno e Identificação selecionada).

Logo após ser clicado o botão "Novo", o sistema liberará uma nova tela para a descrição do layout.

### Indentificação

Logo após ser clicado o botão "OK", a aba "Identificação" estará habilidata para ser montada a estrutura de identificação do extrato de acordo com seu respectivo manual.

| Conciliação Layout do Extrato      |             |            |                           |                     |
|------------------------------------|-------------|------------|---------------------------|---------------------|
| Layout Retorno                     |             |            |                           |                     |
|                                    |             |            | Layout Retorno            |                     |
| Localizar Descrição PADRÃO FEBR    | RABAN       |            |                           | Scluir Alterar Novo |
| Identificação Categorias do Lançam | nento       |            |                           |                     |
| Cabeçalho<br>Identificação         | Posição 10  | Tamanho 2  |                           |                     |
| Banco                              | Posição 1   | Tamanho 3  |                           |                     |
| Agência                            | Posição 53  | Tamanho 5  |                           |                     |
| Conta                              | Posição 59  | Tamanho 12 |                           |                     |
| Dt. Saldo Inicial                  | Posição 143 | Tamanho 8  | Formato DATA (ddmmaaaa) ~ |                     |
| Vir. Saldo Inicial                 | Posição 151 | Tamanho 18 |                           |                     |
| Tipo D/C Saldo Inicial             | Posição 169 | Tamanho 1  |                           |                     |
| Detalhes                           |             |            |                           |                     |
| Identificação 3                    | Posição 8   | Tamanho 1  |                           |                     |
| Data                               | Posição 143 | Tamanho 8  | Formato DATA (ddmmaaaa) ~ |                     |
| Valor                              | Posição 151 | Tamanho 18 |                           |                     |
| Tipo D/C                           | Posição 169 | Tamanho 1  |                           |                     |
| Histórico                          | Posição 177 | Tamanho 25 |                           |                     |
| Ident. Doc.                        | Posição 202 | Tamanho 39 |                           |                     |
| Trailer                            |             |            |                           |                     |
| Identificação 5                    | Posição 8   | Tamanno I  |                           |                     |
| Dt. Saldo Final                    | Posição 143 | Tamanho 8  | Formato DATA (ddmmaaaa)   |                     |
| Vir. Saldo Final                   | Posição 151 | Tamanho 18 |                           |                     |
| Tipo D/C Saldo Final               | Posição 169 | Tamanho 1  |                           |                     |
| Diretório                          |             | a          |                           |                     |
|                                    |             |            |                           |                     |
| 🌽 Atualizar                        |             |            |                           |                     |
|                                    |             |            |                           |                     |
|                                    |             |            |                           |                     |
|                                    |             |            |                           |                     |

O grupo Cabeçalho geralmente traz o resumo do extrato (saldo inicial/data).

O grupo **Detalhes** geralmente traz o detalhamento de cada operação ocorrida no período.

O Grupo **Trailer** geralmente traz o resumo do extrato (saldo final).

No Grupo **Diretório** será configurado o Diretório dos Arquivos onde o sistema irá sugerir quando for importar o retorno.

#### **Categorias do Lançamento**

| ayout Retorno                          |                                                                            |                |
|----------------------------------------|----------------------------------------------------------------------------|----------------|
|                                        | Layout Retorno                                                             |                |
| Localizar Descrição PADRÃO FEBRABAN    |                                                                            | novo 📝 Alterar |
| Identificação Categorias do Lançamento |                                                                            |                |
|                                        |                                                                            |                |
| Categoria do Lançamento                |                                                                            |                |
| Posição <u>170</u> Tamanho 3           | Ident. Linha 3                                                             |                |
|                                        |                                                                            |                |
| Atualizar                              |                                                                            |                |
| Código                                 | ▼ Descrição                                                                | •              |
| 101                                    | CHEQUE COMPENSADO                                                          |                |
| 102                                    | ENCARGOS                                                                   |                |
| 103                                    | ESTORNOS                                                                   |                |
| 104                                    | LANÇAMENTO AVISADO                                                         |                |
| 105                                    | TARIFAS                                                                    |                |
| 106                                    | APLICAÇÃO                                                                  |                |
| 107                                    | EMPRESTIMO / FINANCIAMENTO                                                 |                |
| 108                                    | CAMBIO                                                                     |                |
| 109                                    |                                                                            |                |
| 110                                    |                                                                            |                |
| 111                                    | IMPOSIO DE RENDA                                                           |                |
| 112                                    | PAGAMENTO FORNECEDORES                                                     |                |
| 113                                    | PAGAMENTOS SALARIO                                                         |                |
| 114                                    | SAQUE ELETRUNICU                                                           |                |
| 117                                    | TRANSEEDÊNCIA ENTRE CONTAS                                                 |                |
| 118                                    |                                                                            |                |
| 119                                    | DEVOLUÇÃO DE CHEQUE DEPOSITADO                                             |                |
| 120                                    | TRANSFERÊNCIA INTERBANCÁRIA (DOC. TED)                                     |                |
| 121                                    | ANTECIPAÇÃO A FORNECEDORES                                                 |                |
| 122                                    | OC / AEROPS                                                                |                |
| 123                                    | SAQUE EM ESPÉCIE                                                           |                |
| 124                                    | CHEQUE PAGO                                                                |                |
| 125                                    | PAGAMENTOS DIVERSOS                                                        |                |
| 126                                    | PAGAMENTO DE TRIBUTOS                                                      |                |
| 127                                    | CARTÃO DE CRÉDITO - PAGAMENTO DE FATURA DE CARTÃO DE CRÉDITO DA PRÓPRIA IF |                |
| 201                                    | DEPÓSITO EM CHEQUE                                                         |                |
| 202                                    | CRÉDITO DE COBRANÇA                                                        |                |
| 203                                    | DEVOLUÇÃO DE CHEQUES                                                       |                |
| 204                                    | ESTORNOS                                                                   |                |
| 205                                    | LANÇAMENTO AVISADO                                                         |                |
| 206                                    | RESGATE DE APLICAÇÃO                                                       |                |

Já na aba **Categorias de Lançamento** serão cadastradas as categorias referentes aos lançamentos que irão compor o extrato.

Para cadastrar uma categoria basta clicar no botão **Nova Linha**, o sistema abrirá uma interface onde será colocado o código da categoria e sua descrição. O usuário poderá também alterar e excluir os registro que foram cadastrados incorretos atráves dos botões **Excluir Linha** e **Alterar Linha**. Tais categorias e respectivos códigos constaram no manual cedido pelo banco.

| 🍓 Layout de Retorno - Categorias de Lançamento |                 | Х |
|------------------------------------------------|-----------------|---|
| Código                                         |                 |   |
| Descrição                                      |                 |   |
|                                                | X Cancelar V Ok | ] |

#### **Status do Pagamento**

Processo semelhante se dará na aba **Status do Pagamento**, o usuário identificará a posição, tamanho e linha em que se encontra no arquivo, isto serve para identificar a situação em que se encontra os créditos enviados ao banco, no nosso caso está localizado na posição 123 com tamanho 2 e na linha 1 (Linha que identifica o resumo de operação), Ao clicar no botões **Nova Linha**, **Excluir Linha** e **Alterar Linha**, poderá ser cadastrado os status que constarão no manual da operadora e a ação que deverá ser tomada. Last update: 2019/12/05 18:30

| Conciliação Layout do Car          | ião                                    |                              |
|------------------------------------|----------------------------------------|------------------------------|
| Layout Retorno                     |                                        |                              |
|                                    | Layout Retorno                         |                              |
| > Localizar                        |                                        | Excluir 🌽 Alterar 📄 Novo     |
| Descrição CIELO                    |                                        |                              |
| Identificação Produtos             | Status do Pagamento Rejeição Validação |                              |
| Status do Pagamento<br>Posição 123 | Tamanho 2 Ident. Linha 1               |                              |
| 🌽 Atualizar                        |                                        |                              |
| Código 🔫                           | Descrição 🗸                            | Ação 👻 🔨                     |
| ▶ 00                               | AGENDADO                               | NENHUM                       |
| 01                                 | PAGO                                   | BAIXAR                       |
| 02                                 | ENVIADO PARA O BANCO                   | NENHUM                       |
| 03                                 | A CONFIRMAR                            | NENHUM                       |
|                                    |                                        |                              |
| Registro 1 de 4                    | Exduir Linha                           | 🔺 Alterar Linha 🛉 Nova Linha |
| EDI - Conciliação de Cartões       |                                        |                              |

| 🎲 Layout de Ret | orno - Status do Pagamento | × |
|-----------------|----------------------------|---|
| Código          |                            |   |
| Descrição       |                            |   |
| Ação            | ~                          |   |
|                 | X Cancelar Qk              |   |

Sugerimos que ação de Baixar seja somente quando o status seja Pago

#### Rejeição

Na aba **Rejeição** serão cadastrados os motivos de rejeição e será igualmente preenchida a **Status de Pagamento**, exceto pela ação, pois se trata apenas de informações.

| Conciliação Layout do Cartã | 0                                                        |              |                                                |
|-----------------------------|----------------------------------------------------------|--------------|------------------------------------------------|
| Layout Retorno              |                                                          |              |                                                |
|                             | La                                                       | yout Retorno |                                                |
| > Localizar                 |                                                          |              | 🖌 Excluir 📝 Alterar 📄 Novo                     |
| Descrição CIELO             |                                                          |              |                                                |
| Identificação Produtos S    | Status do Pagamento Rejeição Validação                   |              |                                                |
| Rejeição                    |                                                          |              |                                                |
| Posição 64                  | Tamanho 3 Ident. Linha 2                                 |              |                                                |
| 🔎 Atualizar                 |                                                          |              |                                                |
| Código                      | ▼                                                        | Descrição    |                                                |
| 023                         | OUTROS ERROS                                             |              |                                                |
| 031                         | TRANSAÇÃO DE SAQUE COM CARTÃO ELECTRON VALOR ZERADO      |              |                                                |
| 039                         | BANCO EMISSOR INVÁLIDO                                   |              |                                                |
| 002                         | CARTÃO INVÁLIDO                                          |              |                                                |
| 044                         | DATA DA TRANSAÇÃO INVÁLIDA                               |              |                                                |
| 045                         | CÓDIGO DE AUTORIZAÇÃO INVÁLIDO                           |              |                                                |
| 055                         | NÚMERO DE PARCELAS INVÁLIDO                              |              |                                                |
| 056                         | TRANSAÇÃO FINANCIADA PARA ESTABELECIMENTO NÃO AUTORIZADO |              |                                                |
| Registro 1 de 44            |                                                          |              | 🚍 Excluir Linha 🛛 🖪 Alterar Linha 🔠 Nova Linha |

#### Validação

Finalizando com a aba **Validação**, teremos que preencher os dados necessários para podemos concluir o processo de configuração. Començando com o campo **Dt. de Pagamento** (data prevista

de pagamento) esse com o formato **aammdd**, **Valor Bruto** (somatório dos valores de venda), **Valor Desc.** (valor da comissão descontada sobre as vendas), **Valor Líquido** (valor das vendas descontado o valor da comissão) e **Taxa do Cartão** (percentual de comissão aplicado no valor da transação) todos esses campos localizados na linha 1 (Linha do RO) com as respectivas posições 32, 45, 59, 87 e 210 e suas posições em 6, 13, 13, 13 e 4. E por último dos campos que estão localizados na linha 2 (Linha do CV) **Valor da Compra** (valor da compra ou da parcela que foi liberada, no caso de venda parcelada na loja) e **Parcela Liberada** (no caso de venda parcelada, será formatado com o número da parcela que está sendo liberada. No caso de venda à vista, será formatado com um), esse dois campos com os tamanhos 47 e 60 e na posição 13 e 2.

| yout Retorno          |            |              |                    |                |                           |
|-----------------------|------------|--------------|--------------------|----------------|---------------------------|
|                       |            |              |                    | Layout Retorno |                           |
| Localizar             |            |              |                    |                |                           |
| escrição CIELO        |            |              |                    |                |                           |
| dentificação Produtos | s Status d | lo Pagamento | Rejeição Validação |                |                           |
| Validação             |            |              |                    |                |                           |
| Dt. de Pagamento - RO | Posição    | 32           | Tamanho 6          | Ident. Linha   | 1 Formato DATA (aammdd) ~ |
| Valor Bruto - RO      | Posição    | 45           | Tamanho 13         | Ident. Linha   | 1                         |
| Valor Desc RO         | Posição    | 59           | Tamanho 13         | Ident. Linha   | 1                         |
| Valor Líquido - RO    | Posição    | 87           | Tamanho 13         | Ident. Linha   | 1                         |
| Taxa do Cartão - RO   | Posição    | 210          | Tamanho 4          | Ident, Linha   | 1                         |
| Valor da Compra - CV  | Posição    | 47           | Tamanho 13         | Ident. Linha   | 2                         |
|                       | Pocição    | 60           | Tamanho 2          | Ident, Linha   | 2                         |

## Importação do Arquivo de Retorno

Com todas as confugurações já preenchidas o sistema está apto para importar os arquivos arquivos. Primeiramente deveremos importar o arquivo de **Vendas** para que o sistema possa fazer a ligação das vendas junto ao fechamento de caixa (isso para que o sistema tenha o total rastreio das informações que foram transitaram pelo **PDV**). Para tal procedimento deveremos estar na aba **Conciliação** e clicar no botão de **Importar Retorno** 

| Ţ,                 |
|--------------------|
| 😻 Importar Retorno |
|                    |

Se o arquivo que está sendo importado não for o de **Vendas** ou **Pagamentos** o sistema apresentará a seguinte mensagem:

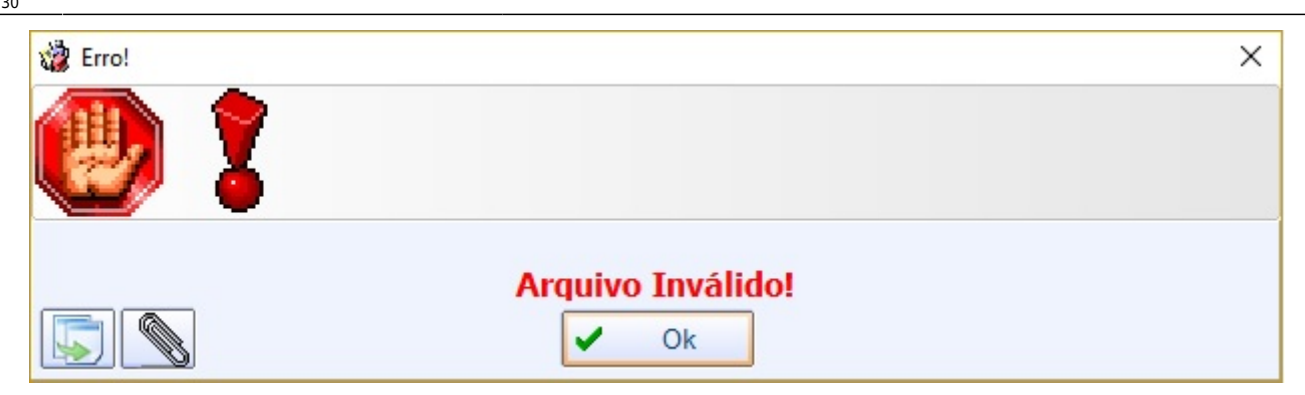

#### Vendas (Conciliação de Vendas)

O sistema abrirá uma inteface para que o usuário possa escolher o arquivo que recebe da operadora.

Lembrando que se recomenda puxar o arquivo de Vendas primeiro

Após esse procedimento o sistemas começará a ler o arquivo da operado e comparar com o que está no fechamento de caixa. Nesse processo o sistema já está conciliando os cartões que foram enviados da operadora com os existentes no fechamento de caixa. Decorrido esse período se abrirá uma interface com os dados da **Adminstradora** e do **Cliente**.

|                         |            | <u>а</u> |                       |                        | Conciliação              | de Cartões   |            |         |         |                  |        |           |
|-------------------------|------------|----------|-----------------------|------------------------|--------------------------|--------------|------------|---------|---------|------------------|--------|-----------|
|                         |            |          |                       | Arc                    | uivo de Vendas - CIELO - | ARQUIVO      | EXTVISA    | 010717  |         |                  |        |           |
| iltro de Regis<br>Todos | Concilia   | dos ONão | Conciliados Cartão TC | DDOS                   |                          |              |            |         |         |                  |        | 🖂 Imprin  |
|                         |            |          | Admin                 | istradora              |                          |              |            |         |         | Cliente          |        |           |
| Conciliado 🔻            | Data 🗖     | - NSU    | Valor - Parce         | ela - Cartão           | Taxa Tipo Venda          | Conciliado - | Data       | V NSU V | Valor - | Parcela - Cartão | Taxa T |           |
| <b>V</b>                | 30/06/2017 | 300300   | 70.76                 | 1 VISA CRÉDITO À VISTA | 1.35% PDV                |              | 30/06/2017 | 300300  | 70.76   | 1 VISA CRÉDITO   | 1.35%  | CP. 49561 |
|                         | 30/06/2017 | 300500   | 42,45                 | 1 VISA CRÉDITO À VISTA | 1,35% PDV                | <b>I</b>     | 30/06/2017 | 300500  | 42.45   | 1 VISA CRÉDITO   | 1,35%  | CP. 54624 |
| ~                       | 30/06/2017 | 300710   | 63,24                 | 1 VISA CRÉDITO À VISTA | 1,35% PDV                |              | 30/06/2017 | 300710  | 63.24   | 1 VISA CRÉDITO   | 1,35%  | CP. 71746 |
| ~                       | 30/06/2017 | 300330   | 5,49                  | 1 VISA CRÉDITO À VISTA | 1.35% PDV                | <b>v</b>     | 30/06/2017 | 300330  | 5,49    | 1 VISA CRÉDITO   | 1.35%  | CP. 10029 |
| <b>V</b>                | 30/06/2017 | 300440   | 78,22                 | 1 VISA CRÉDITO À VISTA | 1,35% PDV                | <b>I</b>     | 30/06/2017 | 300440  | 78,22   | 1 VISA CRÉDITO   | 1,35%  | CP. 10032 |
| <b>V</b>                | 30/06/2017 | 300950   | 264,49                | 1 VISA CRÉDITO À VISTA | 1,35% PDV                | <b>V</b>     | 30/06/2017 | 300950  | 264,49  | 1 VISA CRÉDITO   | 1,35%  | CP. 71753 |
| <b>V</b>                | 30/06/2017 | 300580   | 106.07                | 1 VISA CRÉDITO À VISTA | 1.35% PDV                | <b>I</b>     | 30/06/2017 | 300580  | 106.07  | 1 VISA CRÉDITO   | 1.35%  | CP. 55655 |
| <b>V</b>                | 30/06/2017 | 300680   | 456.44                | 1 VISA CRÉDITO À VISTA | 1.35% PDV                | <b>v</b>     | 30/06/2017 | 300680  | 456,44  | 1 VISA CRÉDITO   | 1.35%  | CP. 10040 |
| <b>V</b>                | 30/06/2017 | 300780   | 101,80                | 1 VISA CRÉDITO À VISTA | 1,35% PDV                | <b>V</b>     | 30/06/2017 | 300780  | 101,80  | 1 VISA CRÉDITO   | 1,35%  | CP. 49570 |
| <b>V</b>                | 30/06/2017 | 300801   | 5,57                  | 1 VISA CRÉDITO À VISTA | 1,35% PDV                | <b>V</b>     | 30/06/2017 | 300801  | 5,57    | 1 VISA CRÉDITO   | 1,35%  | CP. 12656 |
| <b>V</b>                | 30/06/2017 | 300611   | 76.31                 | 1 VISA CRÉDITO À VISTA | 1.35% PDV                | <b>I</b>     | 30/06/2017 | 300611  | 76,31   | 1 VISA CRÉDITO   | 1.35%  | CP. 42022 |
| <b>V</b>                | 30/06/2017 | 300911   | 52,49                 | 1 VISA CRÉDITO À VISTA | 1.35% PDV                | <b>v</b>     | 30/06/2017 | 300911  | 52.49   | 1 VISA CRÉDITO   | 1.35%  | CP. 12661 |
| <b>V</b>                | 30/06/2017 | 300121   | 211.95                | 1 VISA CRÉDITO À VISTA | 1.35% PDV                |              | 30/06/2017 | 300121  | 211.95  | 1 VISA CRÉDITO   | 1.35%  | CP. 51235 |
| V                       | 30/06/2017 | 300521   | 27,00                 | 1 VISA CRÉDITO À VISTA | 1,35% PDV                | <b></b>      | 30/06/2017 | 300521  | 27,00   | 1 VISA CRÉDITO   | 1,35%  | CP. 49566 |
| ~                       | 30/06/2017 | 300231   | 300.00                | 1 VISA CRÉDITO À VISTA | 1.35% PDV                | <b>v</b>     | 30/06/2017 | 300231  | 300.00  | 1 VISA CRÉDITO   | 1.35%  | CP. 49558 |
|                         | 30/06/2017 | 300141   | 23.00                 | 1 VISA CRÉDITO À VISTA | 1.35% PDV                | <b>v</b>     | 30/06/2017 | 300141  | 23.00   | 1 VISA CRÉDITO   | 1.35%  | CP. 36951 |
| ~                       | 30/06/2017 | 300541   | 54,94                 | 1 VISA CRÉDITO À VISTA | 1.35% PDV                |              | 30/06/2017 | 300541  | 54,94   | 1 VISA CRÉDITO   | 1.35%  | CP. 55651 |
| ~                       | 30/06/2017 | 300351   | 103,87                | 1 VISA CRÉDITO À VISTA | 1,35% PDV                | <b></b>      | 30/06/2017 | 300351  | 103,87  | 1 VISA CRÉDITO   | 1,35%  | CP. 87663 |
| <b>V</b>                | 30/06/2017 | 300561   | 17,97                 | 1 VISA CRÉDITO À VISTA | 1,35% PDV                | <b>v</b>     | 30/06/2017 | 300561  | 17,97   | 1 VISA CRÉDITO   | 1.35%  | CP. 57844 |
| ~                       | 30/06/2017 | 300322   | 249.00                | 1 VISA CRÉDITO À VISTA | 1.35% PDV                | <b>v</b>     | 30/06/2017 | 300322  | 249.00  | 1 VISA CRÉDITO   | 1.35%  | CP. 10029 |
| <b>V</b>                | 30/06/2017 | 300722   | 95.83                 | 1 VISA CRÉDITO À VISTA | 1.35% PDV                |              | 30/06/2017 | 300722  | 95.83   | 1 VISA CRÉDITO   | 1.35%  | CP. 12651 |
| ~                       | 30/06/2017 | 300732   | 233.86                | 1 VISA CRÉDITO À VISTA | 1.35% PDV                | <b>V</b>     | 30/06/2017 | 300732  | 233.86  | 1 VISA CRÉDITO   | 1.35%  | CP. 36967 |
| <b>V</b>                | 30/06/2017 | 300042   | 19,00                 | 1 VISA CRÉDITO À VISTA | 1,35% PDV                | <b>v</b>     | 30/06/2017 | 300042  | 19,00   | 1 VISA CRÉDITO   | 1.35%  | CP. 51233 |
| ~                       | 30/06/2017 | 300342   | 18.31                 | 1 VISA CRÉDITO À VISTA | 1.35% PDV                | <b>v</b>     | 30/06/2017 | 300342  | 18,31   | 1 VISA CRÉDITO   | 1.35%  | CP. 57832 |
| ~                       | 30/06/2017 | 300942   | 92.66                 | 1 VISA CRÉDITO À VISTA | 1.35% PDV                |              | 30/06/2017 | 300942  | 92.66   | 1 VISA CRÉDITO   | 1.35%  | CP. 10088 |
| ~                       | 30/06/2017 | 300162   | 114,63                | 1 VISA CRÉDITO À VISTA | 1.35% PDV                | <b>V</b>     | 30/06/2017 | 300162  | 114.63  | 1 VISA CRÉDITO   | 1.35%  | CP. 57825 |
| ~                       | 30/06/2017 | 300262   | 25,74                 | 1 VISA CRÉDITO À VISTA | 1,35% PDV                | <b>I</b>     | 30/06/2017 | 300262  | 25,74   | 1 VISA CRÉDITO   | 1,35%  | CP. 55636 |
| ~                       | 30/06/2017 | 300072   | 181,93                | 1 VISA CRÉDITO À VISTA | 1.35% PDV                | <b>v</b>     | 30/06/2017 | 300072  | 181,93  | 1 VISA CRÉDITO   | 1,35%  | CP. 10020 |
| ~                       | 30/06/2017 | 300382   | 378.50                | 1 VISA CRÉDITO À VISTA | 1.35% PDV                |              | 30/06/2017 | 300382  | 378,50  | 1 VISA CRÉDITO   | 1.35%  | CP. 49562 |
| ~                       | 30/06/2017 | 300582   | 336.86                | 1 VISA CRÉDITO À VISTA | 1.35% PDV                | <b>V</b>     | 30/06/2017 | 300582  | 336,86  | 1 VISA CRÉDITO   | 1.35%  | CP. 54627 |
| ~                       | 30/06/2017 | 300703   | 145,08                | 1 VISA CRÉDITO À VISTA | 1,35% PDV                | <b></b>      | 30/06/2017 | 300703  | 145,08  | 1 VISA CRÉDITO   | 1,35%  | CP. 12651 |
| ~                       | 30/06/2017 | 300803   | 90,10                 | 1 VISA CRÉDITO À VISTA | 1,35% PDV                | <b>v</b>     | 30/06/2017 | 300803  | 90,10   | 1 VISA CRÉDITO   | 1,35%  | CP. 87794 |
| ~                       | 30/06/2017 | 300913   | 106.80                | 1 VISA CRÉDITO À VISTA | 1.35% PDV                |              | 30/06/2017 | 300913  | 106.80  | 1 VISA CRÉDITO   | 1.35%  | CP. 51255 |
| <b>V</b>                | 30/06/2017 | 300133   | 202.57                | 1 VISA CRÉDITO À VISTA | 1.35% PDV                | <b>V</b>     | 30/06/2017 | 300133  | 202.57  | 1 VISA CRÉDITO   | 1.35%  | CP. 54613 |
| ~                       | 30/06/2017 | 300543   | 56,46                 | 1 VISA CRÉDITO À VISTA | 1,35% PDV                | <b>I</b>     | 30/06/2017 | 300543  | 56,46   | 1 VISA CRÉDITO   | 1,35%  | CP. 57843 |
| ~                       | 30/06/2017 | 300553   | 211.32                | 1 VISA CRÉDITO À VISTA | 1,35% PDV                | <b>v</b>     | 30/06/2017 | 300553  | 211.32  | 1 VISA CRÉDITO   | 1,35%  | CP. 54625 |
| ~                       | 30/06/2017 | 300753   | 273.92                | 1 VISA CRÉDITO À VISTA | 1.35% PDV                |              | 30/06/2017 | 300753  | 273.92  | 1 VISA CRÉDITO   | 1.35%  | CP. 49570 |
| ~                       | 30/06/2017 | 300373   | 338,50                | 1 VISA CRÉDITO À VISTA | 1,35% PDV                |              | 30/06/2017 | 300373  | 338.50  | 1 VISA CRÉDITO   | 1.35%  | CP. 49562 |
| ~                       | 30/06/2017 | 300473   | 45,06                 | 1 VISA CRÉDITO À VISTA | 1,35% PDV                | <b>v</b>     | 30/06/2017 | 300473  | 45,06   | 1 VISA CRÉDITO   | 1.35%  | CP. 10033 |
|                         |            |          |                       |                        |                          |              |            |         |         |                  |        |           |

Esse processo pode levar alguns minutos dependendo da movimentação financeira do cliente

Com a interface já disponível na tela o usuário poderá realizar os seguintes filtros **Todos** (todos os registros que estavão no arquivos), **Conciliados** (todos os registro já cocnciliados pelo sistema) e **Não Conciliados** (todos os registros que não foram conciliados pelo sistema), navegar pelos cartões que foram enviados pela operadora e se desejar marcar a opção **Mostrar somente registros com taxas diferentes**.

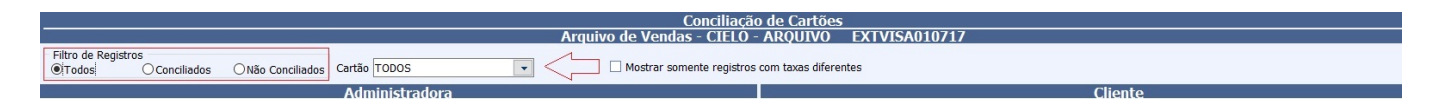

Já com o filtro em **Não Conciliados**, o usuário poderá tentar **Conciliar** os registros selecionados na grade que se refere a **Administradora** com a grade de **Clientes**. Esse processo poderá também ser feito para **Desconciliar** quando ultilizando os filtros **Todos** (desde que esteja desconciliado, no caso o campo conciliado não esteja marcado) e **Conciliados**.

| P.S. | 🕻 Conciliação de           | Cartões - Com      | parativo |        |              |        |           |                         |     |               |       |            |      |              |        |     |     |   |       |      |           |   |        |
|------|----------------------------|--------------------|----------|--------|--------------|--------|-----------|-------------------------|-----|---------------|-------|------------|------|--------------|--------|-----|-----|---|-------|------|-----------|---|--------|
|      |                            |                    |          |        |              |        |           |                         |     |               | Co    | nciliaçã   | ío ( | le Cartões   |        |     |     |   |       |      |           |   |        |
|      |                            |                    |          |        |              |        |           | Ai                      | rqı | uivo de V     | 'enda | 5 - ARQ    | UI   | VO EXTV      | ISA270 | 617 | (1) |   |       |      |           |   |        |
|      | Filtro de Regist<br>OTodos | tros<br>OConciliad | los 🔍 N  | lão Co | onciliados ( | Cartão | io TODOS  | •                       |     |               |       |            |      |              |        |     |     |   |       |      |           |   |        |
|      |                            |                    |          |        |              | Ad     | ministra  | dora                    |     |               |       |            |      |              |        |     |     |   |       |      | Cliente   | 2 |        |
|      | Conciliado 🔻               | Data 🔫             | NSU      | -      | Valor        | - 1    | Parcela 🔻 | Cartão                  | -   | Taxa          | ▼ Ti  | po Venda 🔨 | •    | Conciliado 🔻 | Data   | -   | NSU | - | Valor | -    | Parcela - |   | Cartão |
| Þ    |                            | 26/06/2017         | 260820   |        | 85,          | .33    |           | VISA CRÉDITO À VISTA    |     | 13            | 5% PD | /          | Þ    |              |        |     |     |   |       | 0,00 |           |   |        |
|      |                            | 26/06/2017         | 37980    |        | 30,          | 00     | 1         | ALELO ALIMENTAÇÃO (BAND |     | Conciliar     |       |            |      |              |        |     |     |   |       | 0,00 |           |   |        |
|      |                            | 26/06/2017         | 448969   |        | 15,          | 00     | 1         | ALELO ALIMENTAÇÃO (BAND |     | Desconciliar. |       |            |      |              |        |     |     |   |       | 0,00 |           |   |        |
|      | 1 -                        |                    |          |        |              |        |           |                         |     |               |       |            |      | _            |        |     |     |   |       |      |           |   |        |

Para conciliar basta selecionar o registro desejado, clicar com o botão dieito do mouse e selecionar a opção **Conciliar**.

O usuário poderá conciliar mais de um registro quando o **Valor** e número de **NSU** estiverem próximos utilizando as teclas **SHIFT** (vários registros em um intervalo) ou **CTRL** (selecionando registro a registro) para selecionar os registros desejados

| 🍓 Busca do I | Regi                       | istro para Conciliação — 🗆 🗙 |   |       |     |         |   |                   |         |   |          |       |            |    |
|--------------|----------------------------|------------------------------|---|-------|-----|---------|---|-------------------|---------|---|----------|-------|------------|----|
|              |                            |                              |   |       |     |         |   | Cliente           |         |   |          |       |            |    |
| Cartão       | artão VISA CRÉDITO À VISTA |                              |   |       |     |         |   |                   |         |   |          |       |            |    |
| NSU          | 260                        | 0820                         |   | Valor |     | 85,33   |   | Data 26/06/2017 💌 | Parcela |   | 1        |       |            |    |
| Data         | -                          | NSU                          | - | Valor | -   | Parcela | • | Cartão            |         | • | Таха     | •     |            | ^  |
| 26/06/2017   |                            | 260820                       |   | 85    | ,33 |         | 1 | VISACRÉDITO       |         |   |          | 1,35% | CP. 125    | 53 |
|              |                            |                              |   |       |     |         |   |                   |         |   |          |       |            |    |
| <            |                            |                              |   |       |     |         |   |                   |         |   |          |       |            | >  |
|              |                            |                              |   |       |     |         |   |                   |         | X | Cancelar |       | <u>O</u> k |    |

Ao **conciliar** o sistema exibirá uma interface onde mostrará os registros que ainda não foram concilidados e os mesmos provém dos dados pertinentes ao registro selecionado (filtro baseado em data e valor). O Usuário deve selecionar o registro que correspondente ao produto (cartão) cadastrado.

Ao fechar a interface de comparação o sistema voltará para interface inicial da **Conciliação de Cartões**, para ter acesso a informações nessa interface basta que o usuário selecione a aba **Vendas**, **Tipo de Cartão** (operadora cadastrada), **Início** (dia em que foi realizado as vendas e houve a concicliação de vendas) e **Término** (o mesmo processo do início).

| Conciliação Layout do Cartão                                                                 |                                                                                  |
|----------------------------------------------------------------------------------------------|----------------------------------------------------------------------------------|
| Empresa SUPERMERCADO                                                                         | Tipo de Data     O Entrada                                                       |
| Tipo do Cartão CIELO                                                                         | 🔻 Inicio 26/07/2017 🔹 Término 26/07/2017 🔹 🖌 Aplicar 🕞 Imprimir                  |
| Vendas Pagamentos Arquivos                                                                   |                                                                                  |
| Filtro de Registros           Image: Todos         O Conciliados           O Não Conciliados | Cartão TODOS                                                                     |
|                                                                                              | Cliente Administradora                                                           |
| Conciliado - Data - NSU - Valor                                                              | 💌 Parcela 👻 Cartão 🔍 Taxa 👻 🛆 Conciliado 👻 Data 👻 NSU 👻 Valor 👻 Parcela 👻 Cartão |
|                                                                                              |                                                                                  |

Já com os dados preenchidos na grade, com o botão direito do mouse o usuário poderá como foi dito antes **Conciliar**, **Desconciliar**(esses dois já foram explicados anteriormente), **Detalhes do Retorno** e **Ir para o arquivo**.

| Conciliar           |
|---------------------|
| Desconciliar        |
| Detalhes do Retorno |
| Ir para Arquivo     |

Ao clicar no **Detalhes do Retorno** abrirá uma interface para demonstrar particularidades do registro selecionado.

| 🍓 Logs de Arquivo               |                                                                                                    | – 🗆 X      |
|---------------------------------|----------------------------------------------------------------------------------------------------|------------|
| Acertos Erros                   |                                                                                                    |            |
| Mensagem<br>▶ Arquivo de Vendas | Arquivo de Vendas<br>Registro Conciliado<br>ARQUIVO EXTVISA270617 (1).txt<br>DATA PROC. 25/08/2017 10:51<br>LINHA 702<br>NSU 260136<br>DATA VENDA 26/06/2017<br>VALOR 67,71<br>PRODUTO ELO DÉBITO À VISTA | τ          |
| Registro 1 de 1                 |                                                                                                    | 👍 Imprimir |

Caso o usuário clique em **Ir para o arquivo** o sistema abrirá novamente a interface de comparativa de vendas.

#### Pagamento

O procedimento para importar o arquivo de pagamento é igual ao processo de de importação do arquivo de vendas, o sistema juntará os valores enviados pela operadora de acordo com produto (cartão) e comparará com os valores que foram agendados pelo sistema. O sistema abrirá uma interface para demonstrar as baixas realizadas se não houve diferenças ou que seja menor que a configuração **5203 - Valor Máximo da Diferença para Baixa na Conciliação de Cartões**.

A Baixa será efetuada na conta de acordo com o cadastro de cada cartão

Semelhantemente a conciliação de venda, esse processo poderá levar alguns minutos dependendo do volume fincanceiro do cliente

| 📸 Conciliação                                     | de Cartões - Baixas |               |             |               |              |             |                 |                 |          |          | ×      |
|---------------------------------------------------|---------------------|---------------|-------------|---------------|--------------|-------------|-----------------|-----------------|----------|----------|--------|
|                                                   |                     |               | Co          | onciliação d  | le Cartões - | Baixas      |                 |                 |          |          |        |
|                                                   |                     | Arqu          | uivo Pagai  | mentos - Al   | RQUIVO       | EXTVISA28   | 30617 (1)       |                 |          |          |        |
| <ul> <li>Filtro de Regi</li> <li>Todos</li> </ul> | stros<br>OBaixados  | ⊖Não Baixados | G Cartão    | TODOS         | •            | Mostrar     | somente registr | os com taxas di | ferentes | 🗐 Imp    | rimir  |
|                                                   |                     |               |             | (             | Cliente      |             |                 |                 |          |          |        |
| Data Agf.                                         | Cartão              | -             | Vir. Agf. 🔻 | VIr. Admin. 🔻 | Diferença 🔻  | Taxa Sis. 🔻 | Taxa Admin. 🔻   | Vir. Taxa 🔻     | Pago 🔻   | VIr. Bx. | - ^    |
| 26/06/2017                                        | ELETRON             |               | 9.788,23    | 9.788,23      | 0,00         | 0,75%       | 0,75%           | 73,35           |          | 9.71     | 4,88 2 |
| 26/06/2017                                        | ELO DEBITO          |               | 4.334,32    | 4.334,32      | 0,00         | 0,75%       | 0,75%           | 32,56           |          | 4.30     | 1,762  |
| 26/06/2017                                        | REDESHOP - SITE     | F             | 14 962 61   | 14 962 61     | 0.00         | 0,75%       | 0,75%           | 112 23          |          | 14 85    | 0.381  |
|                                                   |                     |               |             |               |              |             |                 |                 |          |          |        |
|                                                   |                     |               |             |               |              |             |                 |                 |          |          |        |
|                                                   |                     |               |             |               |              |             |                 |                 |          |          |        |
|                                                   |                     |               |             |               |              |             |                 |                 |          |          |        |
|                                                   |                     |               |             |               |              |             |                 |                 |          |          |        |
|                                                   |                     |               |             |               |              |             |                 |                 |          |          |        |
|                                                   |                     |               |             |               |              |             |                 |                 |          |          |        |
|                                                   |                     |               |             |               |              |             |                 |                 |          |          |        |
|                                                   |                     |               |             |               |              |             |                 |                 |          |          |        |
|                                                   |                     |               |             |               |              |             |                 |                 |          |          |        |
|                                                   |                     |               |             |               |              |             |                 |                 |          |          |        |
|                                                   |                     |               |             |               |              |             |                 |                 |          |          |        |
|                                                   |                     |               |             |               |              |             |                 |                 |          |          |        |
|                                                   |                     |               |             |               |              |             |                 |                 |          |          |        |
|                                                   |                     |               |             |               |              |             |                 |                 |          |          |        |
|                                                   |                     |               |             |               |              |             |                 |                 |          |          |        |
|                                                   |                     |               | 29 276 94   | 29 206 40     | 70 54        |             |                 | 218 14          | Г        | 28 86    | 7 02   |
| <                                                 |                     |               | 23.210,34   | 23.200,40     | 10,54        |             |                 | 210,14          |          | 20.00    | >      |
| Registro 4 de                                     | 4                   |               |             |               |              |             |                 |                 |          |          |        |

Análogo ao comparativo de vendas o sistema demonstrará filtros **Todos** (todos os cartões que foram processados), **Baixados** (os cartões que foram baixados se não existir diferença ou conforme a configuração 5203) e os **Não Baixados**, permitirá navegar através de **Cartão** e selecionar se deseja **Mostrar somente registros com taxas diferentes**.

Com relação as cores dos registros desta tela destacamos:

- Se o registro estiver na cor preta, a conciliação ocorreu de forma correta e foi baixado o agendamento
- Se o registro estiver na cor vermelha o agendamento não foi baixado pelo sistema devido alguma diferença
- Se o registro estiver na cor azul o agendamento foi baixado pelo usuário do sistema
- E se o registro estiver na **cor laranja** existe uma diferença de taxas entre o registro do sistema e o da administradora do cartão.

Clicando com o botão direito do mouse o sistema apresentará um menu onde o sistema demonstrará **Detalhes da Baixa**, **Mostrar Diferenças** e **Baixa Cartão** (esses dois só serão habilitados se o resgistro selecionado estiver em vermelho).

Em **Detalhes da Baixa** o sistema demonstrará os detalhes financeiros pertinentes ao registro selecionado.

| Detalhes da Baixa  |
|--------------------|
| Mostrar Diferenças |
| Baixa do Cartão    |
| Forçar Baixa       |

Em **Mostrar Diferenças** o sistema constatará as diferenças que provocaram a causa da diferença demonstrada.

| 8 | 👌 Conciliaç | ão d | e Ca | artões - D | ifere | enças | 5     |       |         |     |                                |      |      |    |            |   | <u> </u>    |          | ×  |
|---|-------------|------|------|------------|-------|-------|-------|-------|---------|-----|--------------------------------|------|------|----|------------|---|-------------|----------|----|
|   |             |      |      |            |       |       |       |       | (       | Cor | nciliação de Cartões - Diferen | iças | 5    |    |            |   |             |          |    |
|   | 2           |      |      |            |       |       |       | -     |         |     | Cliente                        |      |      |    |            |   |             |          |    |
|   | Data        | •    |      | NSU        | •     |       | Valor | -     | Parcela | •   | Cartão                         | •    | Таха | -  | Tipo Venda | - |             | Doc.     | ^  |
| ► | 26/06/201   | 7    |      |            |       |       | 6     | 66,82 |         | 1   | REDESHOP - POS                 |      | 0,7  | 5% |            |   | CP. 26822 · | - ECF 38 |    |
|   | 26/06/201   | 7    |      |            |       |       |       | 3,72  |         | 1   | REDESHOP - POS                 |      | 0,7  | 5% |            |   | CP. 26825 · | - ECF 38 |    |
|   |             |      |      |            |       |       |       |       |         |     |                                |      |      |    |            |   |             |          |    |
|   |             |      |      |            |       |       |       |       |         |     |                                |      |      |    |            |   |             |          |    |
|   |             |      |      |            |       |       |       |       |         |     |                                |      |      |    |            |   |             |          |    |
|   |             |      |      |            |       |       |       |       |         |     |                                |      |      |    |            |   |             |          |    |
|   |             |      |      |            |       |       |       |       |         |     |                                |      |      |    |            |   |             |          |    |
|   |             |      |      |            |       |       |       |       |         |     |                                |      |      |    |            |   |             |          |    |
|   |             |      |      |            |       |       | 7     | 0 54  |         |     |                                |      |      |    |            |   |             |          |    |
| < |             |      |      |            |       | -     | ,     | 0,04  |         |     |                                |      |      |    |            |   |             |          | >  |
|   |             |      |      |            |       |       |       |       |         |     |                                |      |      |    |            |   |             | _        |    |
| F | Registro 1  | de 2 | 2    |            |       |       |       |       |         |     |                                |      |      |    |            |   | Ĺ           | 🌛 Imprim | ir |

Em **Baixa Cartão**, o sistema abrirá a interface de para o usuário realizar a baixa manualmente conforme o extrato bancário que estiver em posse se o sistema não conseguiu dar a baixa automaticamente no regisro em questão.

| 2 | 🕻 Receber |               |             |                   |            |          |         |           | ×             |
|---|-----------|---------------|-------------|-------------------|------------|----------|---------|-----------|---------------|
|   | Receber - | Vencimento 🔻  | Entrada 🔻   | Documento -       | Parcela 🔻  | Valor -  | Atra Co | orreção 🔻 | VIr.Corrig. 🔨 |
| ► |           | 31/05/2017    | 30/05/2017  | CRT20170530       |            | 1.080,24 | 100     | 0,00      | 1.08          |
|   |           | 27/06/2017    | 26/06/2017  | CRT20170626       |            | 191,78   | 73      | 0,00      | 19            |
|   |           | 30/06/2017    | 29/06/2017  | CRT20170629       |            | 583,70   | 70      | 0,00      | 58            |
|   |           | 02/07/2017    | 01/07/2017  | CRT20170701       |            | 513,03   | 68      | 0,00      | 51            |
|   |           | 04/07/2017    | 01/07/2017  | AC03180713/01     |            | 40,78    | 66      | 0,00      | 2             |
|   |           | 04/07/2017    | 01/07/2017  | AC03180714/01     |            | 62,09    | 66      | 0,00      | e             |
|   |           | 07/07/2017    | 06/07/2017  | CRT20170706       |            | 1.627,60 | 63      | 0,00      | 1.62          |
|   |           | 08/07/2017    | 06/07/2017  | AC03181212/01     |            | 478,95   | 62      | 0,00      | 47            |
|   |           | 09/07/2017    | 08/07/2017  | CRT20170708       |            | 1.076,73 | 61      | 0,00      | 1.07          |
|   |           | 11/07/2017    | 10/07/2017  | CRT20170710       |            | 809,46   | 59      | 0,00      | 80            |
|   |           | 14/07/2017    | 13/07/2017  | CRT20170713       |            | 239,86   | 56      | 0,00      | 23            |
| < |           |               |             |                   |            |          |         |           | ×<br>>        |
|   | Nominal   | 0,00          | - Desconto  | 0,00              | = Subtot   | al       | 0,00    |           |               |
|   | Enc. Fin. | 0,00          | - Desconto  | 0,00              | = Correç   | ão +     | 0,00    |           | Acordo        |
|   | Vlr.Orig. | 0,00          | - Tot. Desc | . 0,00            | VIr. Liq.  |          | 0,00    |           | leceber       |
|   | Simular c | outra data 08 | /09/2017    | ▼ <u>S</u> imular | VIr. Bruto |          | 0,00    | )         |               |

Documentação de software - http://wiki.iws.com.br/

Em **Forçar Baixa** o sistema irá baixar o valor de acordo com o valor informado pelo operadora de cartão.

Após o fechamento da interface de baixas o sistema voltará para tela inicial de **Conciliação de cartões**, para visualização das baixas realizadas o usuário deverá selecionar a aba **Pagamentos** e realizar o processo igual para a efetuado na aba vendas.

| sa S     | JPERMERCADO |          |              | Entrada               |                        |           |                     |            |           |           |                |              |           |        |       |
|----------|-------------|----------|--------------|-----------------------|------------------------|-----------|---------------------|------------|-----------|-----------|----------------|--------------|-----------|--------|-------|
| lo Cart  | ão CIELO    |          |              | ▼ Início 26/06/2017 ▼ | Término 26/06/2017 🔹 🗸 | Aplicar 🧲 | 🗿 Imprin            | nir        |           |           |                |              |           |        |       |
| las      | Pagamentos  | Arguivos |              |                       |                        |           |                     |            |           |           |                |              |           |        |       |
| ro de R  | agistros    | (        |              |                       |                        |           |                     |            |           |           |                |              |           |        |       |
| Todos    | Baixa       | dos ONão | Baixados Car | tão TODOS 🔹           |                        |           |                     |            |           |           |                |              |           |        |       |
|          |             |          |              | Cliente               |                        |           |                     |            |           |           | Administra     | dora         |           |        |       |
| Pago ·   | Data        | NSU -    | Valor -      | Parcela - Cartão      | ▼ Taxa ▼               | ^ F       | Pago •              | Data Pg. 👻 | Valor - D | esconto 🔻 | VIr. Liquido 🔻 | Vir. Baixa 🔻 | Bx Auto 🔻 |        | Conta |
|          | 26/06/2017  | 260136   | 67,71        | 1 ELO DÉBITO          | 0,75% CP. 8            | 361: 🕨    | <b></b>             | 27/06/2017 | 67,71     | 0,51      | 67,20          | 4.301,76     |           | SICOOB |       |
| V        | 26/06/2017  | 260167   | 155,87       | 1 ELO DÉBITO          | 0,75% CP. 8            | 361       | V                   | 27/06/2017 | 155,87    | 1,17      | 154,70         |              | <b>v</b>  | SICOOB |       |
| ~        | 26/06/2017  | 260501   | 10,00        | 1 ELO DÉBITO          | 0,75% CP. 8            | 362       | <b>V</b>            | 27/06/2017 | 10,00     | 0,08      | 9,92           |              | <b>V</b>  | SICOOB |       |
| ~        | 26/06/2017  | 260804   | 91,40        | 1 ELO DÉBITO          | 0,75% CP. 8            | 363       | V                   | 27/06/2017 | 91,40     | 0,69      | 90,71          |              |           | SICOOB |       |
| ~        | 26/06/2017  | 260174   | 54,16        | 1 ELO DÉBITO          | 0,75% CP. 9            | 989       | ~                   | 27/06/2017 | 54,16     | 0,41      | 53,75          |              |           | SICOOB |       |
|          | 26/06/2017  | 260264   | 165,27       | 1 ELO DÉBITO          | 0,75% CP. 3            | 368       | ~                   | 27/06/2017 | 165,27    | 1,24      | 164,03         |              | <b>v</b>  | SICOOB |       |
| <b>v</b> | 26/06/2017  | 260142   | 4,68         | 1 ELO DÉBITO          | 0,75% CP. 4            | 18        | V                   | 27/06/2017 | 4,68      | 0,04      | 4,64           |              |           | SICOOB |       |
| ~        | 26/06/2017  | 260206   | 40,85        | 1 ELO DÉBITO          | 0,75% CP. 4            | 18        | 1                   | 27/06/2017 | 40,85     | 0,31      | 40,54          |              | <b>V</b>  | SICOOB |       |
|          | 26/06/2017  | 260252   | 11,19        | 1 ELO DÉBITO          | 0,75% CP. 4            | 18        | ✓                   | 27/06/2017 | 11,19     | 0,08      | 11,11          |              |           | SICOOB |       |
| ~        | 26/06/2017  | 260390   | 14,11        | 1 ELO DÉBITO          | 0,75% CP. 4            | 18        | 2                   | 27/06/2017 | 14,11     | 0,11      | 14,00          |              | ~         | SICOOB |       |
|          | 26/06/2017  | 260423   | 73,30        | 1 ELO DÉBITO          | 0,75% CP. 4            | 18        |                     | 27/06/2017 | 73,30     | 0,55      | 72,75          |              | ~         | SICOOB |       |
|          | 26/06/2017  | 260203   | 249,74       | 1 ELO DÉBITO          | 0,75% CP. 4            | 194:      | •                   | 27/06/2017 | 249,74    | 1,87      | 247,87         |              | 1         | SICOOB |       |
| ~        | 26/06/2017  | 260364   | 12,72        | 1 ELO DÉBITO          | 0,75% CP. 4            | 194:      | •                   | 27/06/2017 | 12,72     | 0,10      | 12,62          |              | ~         | SICOOB |       |
| ~        | 26/06/2017  | 260370   | 299,58       | 1 ELO DÉBITO          | 0,75% CP. 4            | 194:      | <ul><li>✓</li></ul> | 27/06/2017 | 299,58    | 2,25      | 297,33         |              | 2         | SICOOB |       |
|          | 26/06/2017  | 260060   | 24,49        | 1 ELO DÉBITO          | 0,75% CP. 5            | 511(      |                     | 27/06/2017 | 24,49     | 0,18      | 24,31          |              | 7         | SICOOB |       |
| <b>V</b> | 26/06/2017  | 260162   | 9,43         | 1 ELO DÉBITO          | 0,75% CP. 5            | 511(      | .▼                  | 27/06/2017 | 9,43      | 0,07      | 9,36           |              | <b>V</b>  | SICOOB |       |
| 7        | 26/06/2017  | 260194   | 22,81        | 1 ELO DÉBITO          | 0,75% CP. 5            | 511(      |                     | 27/06/2017 | 22,81     | 0,17      | 22,64          |              | 7         | SICOOB |       |
| ~        | 26/06/2017  | 260278   | 19,84        | 1 ELO DÉBITO          | 0,75% CP. 5            | 511(      | -                   | 27/06/2017 | 19,84     | 0,15      | 19,69          |              | <b>V</b>  | SICOOB |       |
|          | 26/06/2017  | 260369   | 102,37       | 1 ELO DÉBITO          | 0,75% CP. 5            | 5111      | •                   | 27/06/2017 | 102,37    | 0,77      | 101,60         |              |           | SICOOB |       |
|          | 26/06/2017  | 260637   | 65,33        | 1 ELO DÉBITO          | 0,75% CP. 5            | 544       | •                   | 27/06/2017 | 65,33     | 0,49      | 64,84          |              | 7         | SICOOB |       |
| ~        | 26/06/2017  | 260729   | 57,89        | 1 ELO DÉBITO          | 0,75% CP. 5            | 544       | V                   | 27/06/2017 | 57,89     | 0,43      | 57,46          |              | ~         | SICOOB |       |
|          | 26/06/2017  | 260734   | 25,45        | 1 ELO DÉBITO          | 0,75% CP. 5            | 544       | •                   | 27/06/2017 | 25,45     | 0,19      | 25,26          |              | ~         | SICOOB |       |
| ~        | 26/06/2017  | 260800   | 10,04        | 1 ELO DÉBITO          | 0,75% CP. 5            | 544!      | •                   | 27/06/2017 | 10,04     | 0,08      | 9,96           |              | ~         | SICOOB |       |
|          | 26/06/2017  | 260161   | 3,46         | 1 ELO DÉBITO          | 0,75% CP. 5            | 53        | •                   | 27/06/2017 | 3,46      | 0,03      | 3,43           |              | 7         | SICOOB |       |
| 7        | 26/06/2017  | 260254   | 39,98        | 1 ELO DÉBITO          | 0,75% CP. 5            | 53        | V                   | 27/06/2017 | 39,98     | 0,30      | 39,68          |              | <b>V</b>  | SICOOB |       |
| 7        | 26/06/2017  | 260307   | 7,40         | 1 ELO DÉBITO          | 0,75% CP. 5            | 553!      | V                   | 27/06/2017 | 7,40      | 0,06      | 7,34           |              | ~         | SICOOB |       |
| 2        | 26/06/2017  | 260342   | 16,88        | 1 ELO DÉBITO          | 0,75% CP. 5            | 553       | V                   | 27/06/2017 | 16,88     | 0,13      | 16,75          |              |           | SICOOB |       |
| 7        | 26/06/2017  | 260368   | 65,54        | 1 ELO DÉBITO          | 0,75% CP. 5            | 53        | 1                   | 27/06/2017 | 65,54     | 0,49      | 65,05          |              |           | SICOOB |       |
| <b>V</b> | 26/06/2017  | 260426   | 4,99         | 1 ELO DEBITO          | 0,75% CP. 5            | 54        | V                   | 27/06/2017 | 4,99      | 0,04      | 4,95           |              | <b>V</b>  | SICOOB |       |
| 1        | 26/06/2017  | 260443   | 56,52        | 1 ELO DEBITO          | 0,75% CP. 6            | 54        | V                   | 27/06/2017 | 56,52     | 0,42      | 56,10          |              |           | SICOOB |       |
|          | 26/06/2017  | 260736   | 111,41       | 1 ELO DEBITO          | 0,75% CP. 5            | 554       | V                   | 27/06/2017 | 111,41    | 0,84      | 110,57         |              | V         | SICOOB |       |
|          |             |          | 29.085,16    |                       |                        | ~         |                     |            | 29.085,16 | 218,14    | 28.867,02      |              |           |        |       |
|          |             |          |              |                       |                        | > <       |                     |            |           |           |                |              |           |        |       |

Com a grade preenchida o sistema demonstrará cartão por cartão que foi baixado, dando também a opção para os mesmos filtros que foram demonstrados na interface da baixa (que antes era por montante).

| Detalhes do Retorno  |
|----------------------|
| Detalhes Financeiros |
| Ir para Arquivo      |
|                      |

Ao clicar no menu **Detalhes do Retorno** o sistema abrirá uma interface para para descrever particularidades relativas ao registro selecionado.

| 🎲 Logs de Arquivo                        |                                                                                                    |                                                                                                    |   |         | ×   |
|------------------------------------------|----------------------------------------------------------------------------------------------------|----------------------------------------------------------------------------------------------------|---|---------|-----|
| Acertos Erros                            |                                                                                                    |                                                                                                    |   |         |     |
| Mensagem         ▶ Arquivo de Pagamentos | Arquivo de<br>Registro Ba<br>ARQUIVO<br>DATA PROC.<br>LINHA<br>NSU<br>DATA VENDA<br>VALOR<br>PRODUTO | Pagamentos<br>dixado<br>EXTVISA270617 (2).txt<br>25/08/2017 11:02<br>0<br>260390<br>26/06/2017<br>14,11<br>ELO DÉBITO À VISTA |   |         |     |
| Registro 1 de 1                          |                                                                                                    |                                                                                                    | 6 | 🚽 Impri | mir |

13/15

Em **Detalhes Financeiros** o sistema exibirá a qual montante financeiro o registro selecionado pertence.

| 8 | 🐉 Detalhes Re | latório        |         |          |             |      |       |        |      | _0           |          | ×        |
|---|---------------|----------------|---------|----------|-------------|------|-------|--------|------|--------------|----------|----------|
|   |               |                | R       | ELATÓRIO | DETALHES FI | NANC | EIROS | 5      |      |              |          |          |
| C | P. 418830 -   | ECF 25         |         |          |             |      |       |        |      |              |          |          |
|   | Entrada       | ✓ Vencimento ✓ | ·       | Fantasia | -           | D/C  | -     | Valor  | -    | Valor Pago 🔻 | PG       | + ^      |
| • | 26/06/2017    | 27/06/2017     | ELO DÉB | то       | C           |      |       | 4.33   | 1,32 | 4.301,76     | <b>V</b> |          |
|   | 25/08/2017    | 27/06/2017     | ELO DÉB | то       | D           |      |       | 3      | 2,56 | 32,56        | ~        |          |
| < |               |                |         |          |             |      |       |        |      |              |          | >        |
|   |               |                |         |          | Espécies    |      |       |        |      |              |          |          |
|   | Data Dep. 🔻   | Caixa          | •       | Valor -  | Espéc       | ie   | •     | Fator  | •    | Num. Chq. 🔻  |          | ^        |
| • | 27/06/2017    | BANCOOB        |         | 4.301,76 | ELO DEBITO  |      |       | RECEBI | 00   |              | FECH. CX | RE       |
| < | :             |                |         |          |             |      |       |        |      |              |          | <b>`</b> |
|   |               |                |         |          |             |      |       |        |      | Imprimir     | Eec      | har      |

E por fim em Ir para Arquivo voltará para interface de Conciliação de Cartoes - Baixas.

#### Arquivos

Já na aba **Arquivos**, para ter acesso ao conteúdo o usuário deverá selecionar o **Tipo de Cartão** (operadora cadastrada), as datas de **Início** e **Termíno** em que os arquivos de **Vendas** e **Pagamento** foram importados.

| Conciliação Layout do Cartão                                      |                                              |
|-------------------------------------------------------------------|----------------------------------------------|
| Empresa SUPERMERCADO                                              |                                              |
| Tipo do Cartão CIELO 🔽 Início 25/08/2017                          | Término 25/08/2017 V Aplicar                 |
| Vendas Pagamentos Arquivos                                        |                                              |
|                                                                   | Datas de Arquivo                             |
| Data Proc. 👻 Arquivo 💌                                            | Tipo Arquivo     Mostrar Detailes do Arquivo |
| 25/08/2017 10:51:07 Arguivo de Vendas - ARQUIVO EXTVISA270617     | Vendas                                       |
| 25/08/2017 11:02:47 Arguivo de Pagamentos - ARQUIVO EXTVISA270617 | Pagamentos S Mostrar Conciliação             |
|                                                                   |                                              |
|                                                                   |                                              |
|                                                                   |                                              |
|                                                                   | Detalhes dos Arguivos                        |
|                                                                   |                                              |
|                                                                   |                                              |
|                                                                   |                                              |
|                                                                   |                                              |
|                                                                   |                                              |
|                                                                   |                                              |
|                                                                   |                                              |

Já com os dados exibidos na tela (como por exemplo na tela acima), ao selecionarmos a opção **Mostrar Detalhes do Arquivo**, o sistema apresentará os detalhes do arquivo sendo ele de **Vendas** ou **Pagamentos** conforme o registro que esteja selecionado. Essa seria uma descrição detalhada do arquivo que foi importado outrora.

| Datas de Arquivo              |  |
|-------------------------------|--|
| 🗹 Mostrar Detalhes do Arquivo |  |
| 💿 Mostrar Conciliação         |  |
|                               |  |
|                               |  |
|                               |  |

×

#### **Detalhes dos Arquivos**

Arquivo de Vendas Registro Conciliado ARQUIVO EXTVISA270617 (1).txt DATA PROC. 25/08/2017 10:51 LINHA 3 NSU 261201 DATA VENDA 26/06/2017 VALOR 68,24 PRODUTO VISA CRÉDITO À VISTA

Arquivo de Vendas Registro Conciliado ARQUIVO EXTVISA270617 (1).txt DATA PROC. 25/08/2017 10:51 LINHA 5 NSU 260054 DATA VENDA 26/06/2017 VALOR 9,82 PRODUTO VISA CRÉDITO À VISTA

Arquivo de Vendas Registro Conciliado ARQUIVO EXTVISA270617 (1).txt DATA PROC. 25/08/2017 10:51 LINHA 6 NSU 260077 DATA VENDA 26/06/2017 VALOR 33,14 PRODUTO VISA CRÉDITO À VISTA

Arquivo de Vendas Registro Conciliado ARQUIVO EXTVISA270617 (1).txt

Esse procedimento pode ser lento dependendo do montante financeiro(tanto arquivo de venda ou pagamento) realizado pelo cliente

E por fim, ao clicar no botão **Mostrar Conciliação** o sistema abrirá a interface de **Conciliação de Vendas - Comparativo**, se o mesmo estiver selecionado no registro referende a **Vendas** e **Conciliação Cartões - Baixas** caso o registro esteja em **Pagamentos**.

From: http://wiki.iws.com.br/ - Documentação de software

Permanent link: http://wiki.iws.com.br/doku.php?id=manuais:intellicash:financeiro:tesouraria:conciliacao\_extrato&rev=1575570605

Last update: 2019/12/05 18:30